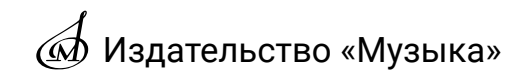

## ИНСТРУКЦИЯ ПО ПОДКЛЮЧЕНИЮ К ЭЛЕКТРОННОЙ БИБЛИОТЕЧНОЙ СИСТЕМЕ E-MUSICA

Чтобы начать пользоваться ЭБС E-MUSICA, администратору организации необходимо пройти следующие этапы:

I. Регистрация в личном кабинете;

II. Активация подписки на ЭБС E-MUSICA;

III. Редактирование списка пользователей ЭБС E-MUSICA.

## I. Регистрация в личном кабинете

- 1. Перейдите по адресу: <u>lk.musica.ru</u>.
- 2. Выберите вкладку «Регистрация».
- 3. Введите ФИО, е-mail<sup>1</sup> ответственного лица<sup>2</sup> и пароль.
- 4. Нажмите «Регистрация», после чего на ваш е-mail будет отправлено письмо

от издательства «Музыка».

|    | ∋<br>вход                                           | +_                       | ация      |
|----|-----------------------------------------------------|--------------------------|-----------|
| •  | Полное имя (ФИО)<br>Иванов Иван Иванович            |                          |           |
|    | Email (будет выслано письмо с под<br>ivanov@ivan.ru | тверждением регистрации) |           |
| Ê  | Пароль                                              |                          |           |
| НУ | ЖНА ПОМОЩЬ?                                         | РЕГИ                     | страция 🕒 |

5. В полученном письме нажмите на ссылку для подтверждения регистрации на сайте.

<sup>&</sup>lt;sup>1</sup> Е-mail в дальнейшем будет использоваться для входа в личный кабинет.

<sup>&</sup>lt;sup>2</sup> Вы можете зарегистрировать несколько администраторов, каждый из которых будет привязан к организации.

6. Введите ИНН или название вашей организации, нажмите «Далее».

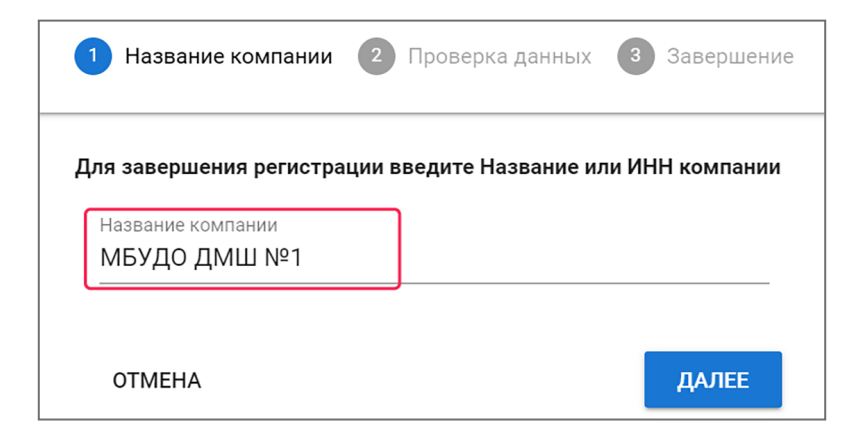

7. Введите серийный номер, полученный вами в «Уведомлении о передаче серийных номеров».

| 🕑 н | азвание компании                                         | 2 Проверка данных              | 3 Завершение   |
|-----|----------------------------------------------------------|--------------------------------|----------------|
| Ком | <b>пания с таким ИНН найд</b><br>Серийный номер продукта | ена, требуется проверка по сеј | рийному номеру |
|     | 1332544683374885                                         |                                |                |
| HA  | АЗАД                                                     |                                | ДАЛЕЕ          |

## II. Активация подписки на ЭБС E-MUSICA

1. В личном кабинете выберите вкладку «Мои продукты».

2. Нажмите на продукт «Доступ к каталогу E-Musica для юридических лиц на 1 год».

3. Нажмите «Активировать». После активации подписка будет действовать в течение 365 календарных дней.

| ^ 999123 | Доступ к каталогу E-Musica для юридических ли | ц на 1 год | 774445397484348 | 586 35600022   |
|----------|-----------------------------------------------|------------|-----------------|----------------|
|          |                                               | ОТКРЫТЬ :  | ЭБС E-MUSICA 📔  | АКТИВИРОВАТЬ 🖍 |

4. Нажмите «ОК» для подтверждения активации серийного номера.

## III. Редактирование списка пользователей ЭБС E-MUSICA

Примечание: Чтобы добавить пользователей, вам нужно знать их ФИО и email адрес.

1. Нажмите «Редактировать пользователей».

| ^ 999123 | Доступ к каталогу E-Musica для юридически             | их лиц на 1 год 🗸 🗸    | / 774 | 1-530 -445-45530 | 356010102       |
|----------|-------------------------------------------------------|------------------------|-------|------------------|-----------------|
| (        | Дата активации: 14.11.2023 Дата окончания: 14.11.2024 | ОТКРЫТЬ ЭБС E-MUSICA 📔 |       | РЕДАКТИРОВАТЬ    | ПОЛЬЗОВАТЕЛЕЙ 🖍 |

2. Заполните открывшийся список. Для каждого пользователя надо указать ФИО и e-mail. Часть строк можно оставить пустыми.

3. После заполнения нажмите «Сохранить» и дождитесь, пока окно закроется.

| Про,<br>Дост<br>Сери | <b>дукт:</b><br>гуп к каталогу E-Musica для юридических лиц на 1 год<br><b>ийный номер:</b> |                       |
|----------------------|---------------------------------------------------------------------------------------------|-----------------------|
| -                    | ФИО пользователя №1                                                                         | Етаіl пользователя №1 |
| ÷                    | ФИО пользователя №2                                                                         | Еmail пользователя №2 |
| :                    | ФИО пользователя №3                                                                         | Email пользователя №3 |
| ÷                    | ФИО пользователя №4                                                                         | Еmail пользователя №4 |
| -                    | ФИО пользователя №5                                                                         | Еmail пользователя №5 |
|                      |                                                                                             | отменить Сохранить 🖬  |

4. В случае, если вам нужно удалить пользователей или заменить их на других пользователей, удалите или измените данные и нажмите «Сохранить».

5. После сохранения каждый пользователь из списка может заходить в ЭБС E-MUSICA и пользоваться контентом. Для этого пользователю необходимо перейти по адресу <u>edu.e-musica.ru/lk/</u>, нажать «Читательский билет» и войти через e-mail.

| эБС <b>Я-</b> тиsica |                                                                                                |
|----------------------|------------------------------------------------------------------------------------------------|
|                      |                                                                                                |
| 😒 ЧИТАТЕЛЬСКИЙ БИЛЕТ | Вход по читательскому билету                                                                   |
|                      | етаіl<br>2 Введите адрес электронной почты на<br>который зарегистрирован читательский<br>билет |
|                      | Х ОТМЕНА ПОЛУЧИТЬ КОД >                                                                        |

**Техническая поддержка** +7 (499) 503-77-37 sale@music-izdat.ru